## How to Insert a Block Reference in a Cell of a Table?

1177 GstarCAD Malaysia October 13, 2016 Tips & Tricks 0 4497

Select and Right-Click a cell. On Table window select the icon Insert Block. Then select a block from the list of blocks, or click Browse to find a block in another drawing. You can specify the scale, rotation angle, cell alignment or auto fit the block to be inserted.

|                           | Express     | Help       | lication      | Cloud     | hport | Manage   | View        | Layout      | 3D       | otation   |
|---------------------------|-------------|------------|---------------|-----------|-------|----------|-------------|-------------|----------|-----------|
|                           |             |            | 1             | 1CH-ST    | 4V    |          |             | d Plate 1   | Welder   | 12-10     |
|                           | Cell        | in a Table | ert a Block i | BSCH      | 43    | port     | ase Supp    | n Pulley B  | Bottom   | 12-9      |
| • Browse                  |             | ABEL       | ISOL          | SHCC      | 43    | Cylinder | lydraulic C | ort Base H  | Suppor   | 12-8      |
|                           |             |            |               | CH-ST     | 43    | - 1      |             | g Plate     | Locking  | 12-7      |
|                           |             |            | perties       | CH-S      | 48    |          | pport       | Chain Su    | Block (  | 12-6      |
| A -                       |             | -          | e:            | SCH-      | 43    |          | oport       | Base Sup    | Motor E  | 12-5      |
| $(\oplus) \vdash \exists$ | utoFit      | Z A        |               | BCH-      | 43    |          |             | n A/B       | Column   | 12-4      |
| 4 L                       |             | 0          | tion angle:   | BPBC      | 43    | B        | ase Plate   | rt 2 for B  | Suppor   | 12-3      |
|                           |             |            |               | BPAC      | 43    | A        | ase Plate   | ert 1 for B | Suppor   | 12-2      |
|                           |             |            |               | PCH-S     | 43    |          | late        | n Base P    | Column   | 12-1      |
|                           | MC          | nt:        | cell alignmen | wing or : |       |          | cription    | Des         |          | Piece No. |
| cel Help                  | Car         | ОК         |               | 43        |       | т        | RSOF        | STAF        | G        |           |
| IN S.A                    | NO AND DESI | 0.00444    | le.           | w         | \$    | -        |             |             |          | Table     |
| / 2017-08-28              | slumn +     | By Row/Co  | 881           | - 🖓-      | •     | None     | @• @        |             | e*   .%  | 1.1       |
| 78-45-10                  |             | 43D-       | ₹Į            |           | 5     | E<br>1   |             | ations      | Observal | REV<br>02 |

Learn : Table

Online URL:

https://www.gstarcad.com.my/knowledge/article/how-to-insert-a-block-reference-in-a-cell-of-a-table-1177.html